accounting@frontiersin.org www.frontiersin.org

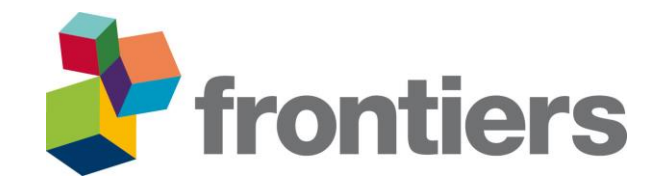

# Socopay 支付流程说明

#### 文档内容目录:

1,点击邮件或者主页中的付款链接,进入 Socopay 付款平台 2,进入 Socopay 付款平台,进行付款流程操作 3,付款完成后,申请开具发票 4,查看支付详情与发票开具状态 \*温馨提示

## 1, 点击邮件或者主页中的付款链接, 进入 Socopay 付款平台

#### • China accounting 发出的邮件中的付款链接

文章确认接收后,由 China accounting 发出的邮件中包含英文票据、文章信息与支付链接。 点击付款链接,进入 Socopay 付款平台。

I would like to inform you that payment is due on **3 Apr 2025**, and your current outstanding balance is **CHF 1175.00**.

To pay by credit card, please use the following link: https://www.frontiersin.org/Accounting/OnlinePayment.aspx? PayKey=c3828746-1995-4b55-b4e5-be6d5f1d3485

#### • Frontiers 主页中的付款链接

登录 Frontiers 主页后,进入 My Invoices 查询 invoice details,点击 Proceed to Payment 进入 Socopay 付款平台。

| ā My invoices >                                                                                                    | <ul> <li>the "Email this invoice to" section to send this invoice to another person for payment.</li> <li>I am not a Registered User, what can I do?</li> <li>If the invoice was issued directly to your attention, please consider registering at www.frontiersin.org (with same email address) to have access to full features and functionality. Registration is completely for free!</li> </ul> |
|----------------------------------------------------------------------------------------------------|----------------------------------------------------------------------------------------------------|
| Eligible for fee support?                                                                                                    | Alternatively, you can email your request or enquiry to accounting@frontiersin.org.                                                                                                    |
| If your institution is partnered with us you can<br>benefit from full or partial support for article<br>processing charges (APCs) on manuscripts you | Frontiers Media SA   Avenue du Tribunal-Federal 34   1005 Lausanne, Switzerland   T +41 21 510 17 03   F +41 21 51 01 701<br>www.frontiersin.org                                                                                                    |
| submit.<br>Find out more >                                                                                                    | Download Invoice Proceed to Payment Modify Payer                                                                                                    |

accounting@frontiersin.org www.frontiersin.org

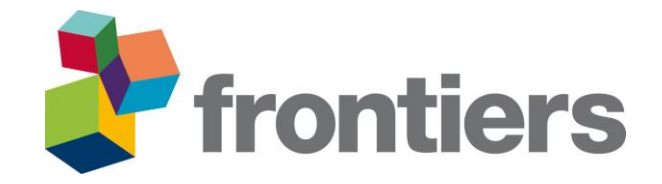

## 2, 进入 Socopay 付款平台,进行付款流程操作

a) 支付页面:

支付前请核对文章相关信息(订单左侧):期刊名称、文章标题、作者、DOI号(文章号)、 Frontiers Invoice 号、Frontiers Invoice 开票日期以及到期日期。也请核对支付金额以及费用明细 (订单右侧)。所有付款信息确认无误后,请勾选"确认信息准确无误"。

|                | 在线客服   常见问题        |                                                    |             |                          |          |              |
|----------------|--------------------|----------------------------------------------------|-------------|--------------------------|----------|--------------|
|                |                    |                                                    | 此           | 处核对金额                    |          |              |
|                | 订单号                | 2025668169887236165                                | 订单总额        | ¥8712.80                 |          |              |
|                | 支付类型               | 文章处理费                                              | 费用明细        |                          |          |              |
|                | 订单来源               | Frontiers                                          |             |                          |          |              |
|                | 期刊名称               | journal title                                      | 费用名称        | 人民币                      | 瑞士法郎     |              |
| L &L #****     | 文章标题               | Modified Senning Operation in the Treatment of     | 不含税价格       | 8170.60                  | 1000.00  |              |
| G处核对义<br>F相关信息 | 作者                 | Transposition of The Great Arteries<br>Kevin:Mike: | 祝           | 493.18                   |          |              |
|                | DOI                | doi123456                                          | 于续费         | 8712.80                  | -        |              |
|                | Invoice号           | invoiceno123456                                    | 13 4-13 100 |                          |          |              |
|                | Invoice Issued     | 13 Feb 2025                                        |             |                          |          |              |
|                | Date<br>Invoice到期日 | 13 Feb 2025                                        |             |                          |          |              |
|                | 下单日期               | 2025-03-03 09:10:13                                |             |                          |          |              |
|                |                    |                                                    |             |                          |          |              |
|                |                    |                                                    | ✓ 确认信息/     | 推确无误 < (                 | 认付款信息准确; | 无误后请在此勾选<br> |
|                |                    |                                                    | 我已阅读判       | キ同意 <mark>《Socopa</mark> | y隐私政策》(  | 清先按此处阅读条款    |
|                |                    |                                                    |             | _                        |          |              |

点击《Socopay 隐私政策》,进入阅读页面,阅读后请在末尾处按"我已阅读并同意"。 付款页面中的"我已阅读并同意"即被勾选。

# Socopay隐私政策

### COOODAV北米希知田內納哈利和人口产自加持 你去は田森加格立中日/赤胆友时 森加哥能人能

(一)如果您对本隐私政策或您个人信息的相关事宜有任何问题、意见或建议,您可通过点击页 面内客服入口或直接拨打我们的联系电话(010-57933288)与我们联系。若我们对客户服务的联系 方式进行了更改,我们将把更改后的联系方式更新于我们的网站页面,请您登录我们的网站页面进行 查看。

(二)一般情况下,我们将在三十天内回复。如果您对我们的回复不满意,特别是我们的个人信息处理行为损害了您的合法权益,您还可以向网信、电信、公安及工商等监管部门进行投诉或举报。

请在政策末尾进行确认 大 我已阅读并同意

accounting@frontiersin.org www.frontiersin.org

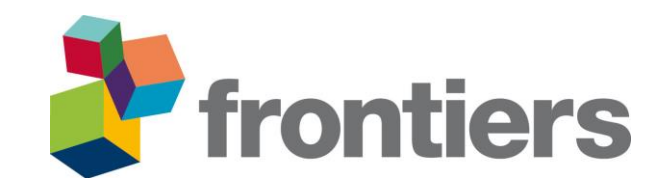

完成勾选"确认信息准确无误"与"我已阅读并同意"后,请按"确认支付",继续支付流程。

|              | 确认支付     | +           | 按此处继续支付流程  |
|--------------|----------|-------------|------------|
| ~            | 我已阅读并同意  | <b>《</b> So | copay隐私政策》 |
| $\checkmark$ | 确认信息准确无误 |             |            |

b) 选择支付方式:

支付前,请再次确认支付金额,确认后选择支付方式。

• 个人账户进行支付的作者请选择: 微信支付, 支付宝或者银联支付。

| 🐉 frontiers × 5000 | DPay 支付服务        |                           |                                   |                  | Langu       |
|--------------------|------------------|---------------------------|-----------------------------------|------------------|-------------|
| 在线客服               | 常见问题             |                           |                                   |                  |             |
|                    |                  |                           | 请您在 1824                          | 天21时14分29秒 内完成支付 | ,否则订单会被自动取消 |
|                    | 订单信息:            |                           |                                   | 订单总额:            |             |
|                    | 又17天王, 义皇处理资     |                           |                                   | ¥ 8712.8 🖕       | 请再次确认支付金额   |
|                    | 支付方式:            | 在」                        | 此处选择支付方式                          |                  |             |
|                    |                  | <b>微信支付</b><br>Wechat Pay | UnwerFay<br>世話が<br>China UnionPay | ₹ 线下汇素           | R           |
| 请再次确认支付金额          | 剩余应付金额: ¥8712.8  |                           |                                   |                  |             |
|                    | 本次应付金额: ¥ 8712.8 | 确定                        | 确认金额、选择支付方                        | 式后请按此处           |             |
|                    | 历史支付记录:          |                           |                                   |                  |             |
|                    | 时间               | 支付ID                      | 支付状态 支                            | 付金额 支付           | 方式          |

accounting@frontiersin.org www.frontiersin.org

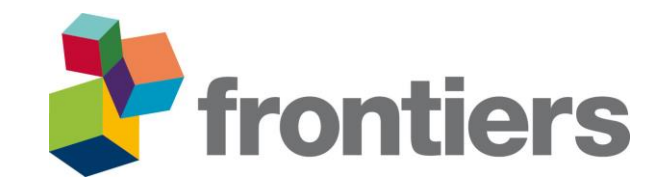

如果您选择通过微信或者支付宝进行支付,按"确认"后,下方将显示支付二维码。 请扫描生成的支付二维码进行支付。

| 🐉 frontiers | × SOCOPay 支付服务                                                                                                    | Language |
|-------------|----------------------------------------------------------------------------------------------------|----------|
|             | 在线套额   常见问题                                                                                                    |          |
|             | 请您在 1824天21时12分68秒 内完成支付,否则订单会被自                                                                                                    | 边取消      |
|             | 订单信息: 订单总额:<br>支付类型: 文章处理费<br>¥8712.8                                                                                                    |          |
|             | 支付方式:<br>文付方式:<br>文付全<br>ALIPAY<br>Mechat Pay<br>Wechat Pay<br>低音支付<br>Mechat Pay<br>低語文句<br>の語題 服<br>低語の<br>の語の<br>の語の<br>の語の<br>の語の<br>の語の<br>の<br>の<br>の<br>の<br>の<br>の<br>の<br>の<br>の<br>の<br>の<br>の<br>の |          |
|             | 剩余应付金额:¥8712.8<br>本次应付金额:¥ <mark>8712.8</mark><br>确定                                                                                                    |          |
|             | 国語 新聞目<br>教育後に教授                                                                                                    |          |

如果您选择通过银联进行支付,按"确认"后,进入银联支付页面。确认支付金额后,按照页面所提示的步骤进行支付:输入卡号--输入验证信息--完成支付。

| <br>在线審服   常见问题                     |                           |                          |                      |    |
|-------------------------------------|---------------------------|--------------------------|----------------------|----|
|                                     |                           | 请您在 1824天21时05           | 分50秒 内完成支付,否则订单会被自动和 | 以前 |
| 订单信息:                               |                           | 订单总                      | <b>额</b> :           |    |
| 文刊失望、又重处埋费                          |                           | ¥ 8                      | 712.8                |    |
| 支付方式:                               |                           |                          |                      |    |
|                                     | <b>微信支付</b><br>Wechat Pay | Pra银度     China UnionPay | 线下汇款                 |    |
| 剩余应付金额: ¥8712.8<br>本次应付金额: ¥ 8712.8 | 确定                        |                          |                      |    |

accounting@frontiersin.org www.frontiersin.org

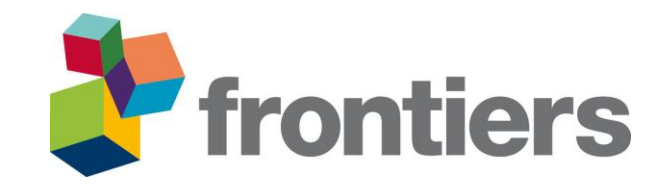

|   | 體 银联支付 📷       |       |                                                                        |              | 帮助中心   English 👻         | 24小时客服热线 95516 |
|---|----------------|-------|------------------------------------------------------------------------|--------------|--------------------------|----------------|
| ĩ | 订单金额: 8712.80元 | 订单编号: | 202503031124927078                                                     | 商户名称:        | 中国教图上海分公司                | 订单详情 ▼         |
|   |                |       |                                                                        |              | ♀ 请您在2025/03/03 12:14:03 | 前完成支付,以免商户订单失效 |
|   |                | 支付步骤  | <ul> <li>・输入卡号 ⇒ 2. 输入验证</li> <li>高用卡/儲蓄卡/中根通卡</li> <li>下一歩</li> </ul> | £信息 ➡ 3. 完成支 | 付                        |                |

• 对公账户进行支付的作者请选择:线下汇款。

| 在线客服      | 常见问题                            |                                        |  |
|-----------|---------------------------------|----------------------------------------|--|
|           |                                 | 请您在 1824天21时06分56秒 内完成支付,否则订单会被自动取消    |  |
|           | 订单信息:                           | 订单总额:                                  |  |
|           | 支付类型:文章处理费                      | ¥ 8712.8                               |  |
|           | 支付方式:                           |                                        |  |
|           |                                 |                                        |  |
|           | 剩余应付金额: ¥8712.8<br>请您确认填写以下信息后望 | 8<br>6看汇款信息:                           |  |
| 请您输入对公付款账 | 号 汇款机构/账号                       | 如需对公转账,请填写转出账户的名称或账号                   |  |
|           | ✓ 我已知晓转账                        | 时需备注订单号:2025668169887236165否则将导致转账付款失败 |  |

accounting@frontiersin.org www.frontiersin.org

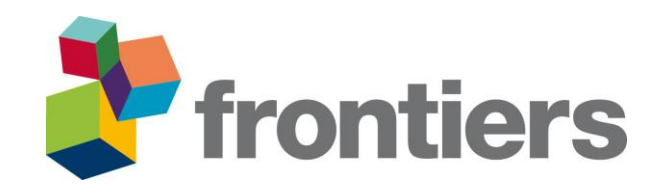

# 3, 付款完成后, 申请开具发票

支付完成后,请按"去开票",进行发票开具申请。

| ۵ | frontiers × 800       | OPay 支付服务                 |                                |            |                         | Language |
|---|-----------------------|---------------------------|--------------------------------|------------|-------------------------|----------|
|   | 在线客服   常见问题           |                           |                                |            |                         |          |
|   | 订单号: 2025668<br>文章处理费 | 169887236165<br>Frontiers | article processing charge test | 8712.80    | 请按这里开发票<br>已支付 去开票 查看详情 |          |
|   |                       |                           | 恭喜您!您已经完成支付                    | 相关操作。      |                         |          |
|   |                       | 完成支付提醒                    |                                | )          |                         |          |
|   |                       |                           | 关于我们   联系我们   网站政策   罰         | 急私政策   使用: | 帮助                      |          |

请在"申请发票"处填写开具发票的必要信息:

- 发票类型
- 抬头类型
- 抬头名称
- 发票明细(版面费)
- 纳税人识别号
- "非企业单位无纳税识别号" (如没有纳税人识别号,请勾选此项)
- 发票备注(可填写文章名称、作者、期刊名称等)

请在"收件信息"处填写:

- 发票接收人的姓名
- 发票接收人的电话
- 发票接收人的邮箱地址

完成信息填写后,请按"提交",电子发票会发送到您填写的电子邮箱中。

accounting@frontiersin.org www.frontiersin.org

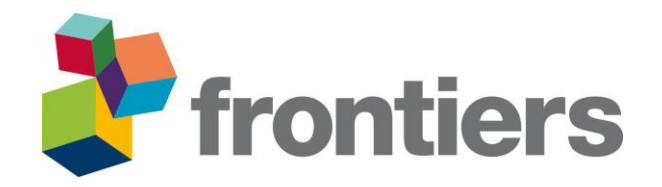

|                   | 温柔                                                                        |                                                             |     |
|-------------------|---------------------------------------------------------------------------|-------------------------------------------------------------|-----|
| 根据<br>202:<br>在8月 | 《上海市税务局公告上海税务局关于进一步开展<br>3年8月底开始,我公司将向您提供全面数字化的<br>月28日后所提交的增值税发票开具、红中、作废 | 全面数字化的电子发票试点工作的公告》,自<br>电子发票(数电票)。<br>等申请,将按实际可提供的发票为您进行开具。 |     |
|                   | 申请                                                                        | 青发票                                                         |     |
|                   |                                                                           | 已开票金额¥0.00剩余开票金额¥8712.8                                     |     |
|                   | *开票金额:                                                                    | 8712.80                                                     |     |
|                   | *发票类型:                                                                    | 増値税普通发票 (数电票)                                               |     |
|                   | *抬头类型:                                                                    | 单位 👻                                                        | 一速力 |
|                   | *抬头名称:                                                                    | 请填写您的发票抬头                                                   |     |
|                   | *发票明细:                                                                    | 版面费 🗸                                                       |     |
|                   | *纳税人识别号:                                                                  | 请填写与税务机关登记备案一致的识别号                                          |     |
|                   |                                                                           | 非企业单位无纳税识别号 ?                                               |     |
|                   |                                                                           | □ 发票备注                                                      |     |
|                   | 基金来源:                                                                     | 无                                                           |     |

基金来源不会在发票票面上展示,如需在票面显示,请填写在发票备注栏

| 收       | 件信息      |   |
|---------|----------|---|
| *收件人姓名: | 请填写收货人姓名 |   |
| *收件人电话: | 请填写收货人电话 | H |
| *收件人邮箱: | 请填写收货人邮箱 |   |

请在此处填写发票接收信息

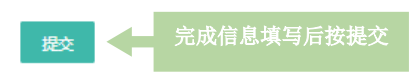

accounting@frontiersin.org www.frontiersin.org

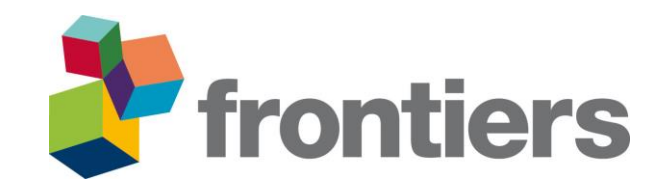

发票示例:

|       |                                                                                                    | 电子发票账普通                                                                                                 | <u>炭栗)</u> 皮素号码:                                                                                                    | 1页 第1页                       |
|-------|----------------------------------------------------------------------------------------------------|----------------------------------------------------------------------------------------------------|----------------------------------------------------------------------------------------------------|------------------------------|
| 购买方信息 | 名称:<br>Author will provide their university/inst<br>author may want to change it/ request<br>all possible as CEPIECm previously con<br>统一社会信用代码/纳税人识别号 | itution name & VAT number which will show h像e.<br>ing several Fapiao with different titles, 方<br>firmed | 名称:中国教育图书进出口有限公司上海分公司<br>Here are the name & VAT number of CEPIEC, as they are<br>collecting the payment & issuing the Fapiao, this could n<br>统一社会信用代码/新祝人识别号:913101153987155 | the party<br>not be<br>9026  |
| *现(   | 項目名称 规格型号<br>代服务*版面费<br>APC - usually cannot be chang                                                                                                  | 单位 数量<br>1<br>ed Price<br>show                                                                          | 单价 金 颖 税率/征收率<br>28149.96 28149.96 6%<br>before tax, note this only<br>the final price before tax, not any discouts, Tax rate                                                  | 税 額<br>1689.00<br>Tax amount |
|       | 合 计                                                                                                    |                                                                                                    | ¥28149.96                                                                                                    | ¥1689.00                     |
|       | 价税合计(大写)                                                                                                    |                                                                                                    | (小写) ¥29838.96 Price after tax                                                                                                    |                              |
| 备注    | Reference space, CEPEIC c                                                                                                    | an add some information upon request, but there is                                                      | a character limit                                                                                                    |                              |

# 4, 查看支付详情与发票开具状态

按"查看详情"可查询订单的详细信息、支付状态、支付金额、支付方式以及发票的开具状态。

| frontiers × SOCOPay 支付服务 |               |             |                                |         |     |             |  |
|--------------------------|---------------|-------------|--------------------------------|---------|-----|-------------|--|
|                          | 在线客服   常见问题   |             |                                |         |     |             |  |
|                          | 订单号: 20256681 | 69887236165 |                                |         |     | 请按此处查询详情    |  |
|                          | 文章处理费         | Frontiers   | article processing charge test | 8712.80 | 已支付 | 去开票    查看详情 |  |
|                          |               |             | 恭喜您!您已经完成支付林                   | 目关操作。   |     |             |  |
|                          |               |             |                                | )       |     |             |  |

accounting@frontiersin.org www.frontiersin.org

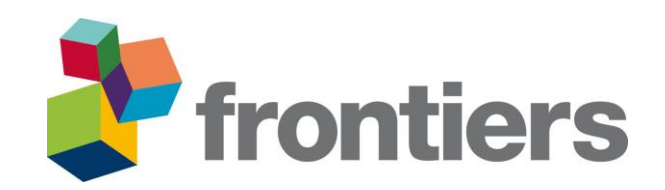

| 运用                                     | 在线客服                                        | 堂贝问题                                                                                                    |      |              |          |         |  |
|----------------------------------------|---------------------------------------------|----------------------------------------------------------------------------------------------------|------|--------------|----------|---------|--|
|                                        |                                             | The second second second second second second second second second second second second second second second s |      |              |          |         |  |
|                                        | ្រា                                         | 单信息                                                                                                    |      |              |          |         |  |
| 订单号<br>支付类型                            | 20256681<br>文章处 <del>理</del> 费              | 69887236165                                                                                                    |      | 订单总额<br>费用明细 | ¥8712.80 |         |  |
| 订单来源                                   | Frontiers                                   |                                                                                                    |      | 费用名称         | 人民币      | 瑞士法郎    |  |
| 期刊名称                                   | journal title                               |                                                                                                    |      | 不含税价格        | 8170.60  | 1000.00 |  |
| 文章标题                                   | Modified                                    | Modified Senning Operation in the Treatment of                                                                 |      | 税            | 493.18   | -       |  |
| 作者                                     | Kevin;Mik                                   | Transposition of The Great Arteries<br>Kevin;Mike;                                                             |      | 手续费          | 49.02    | 940     |  |
| DOI                                    | doi123456                                   | 5                                                                                                    |      | 订单总额         | 8712.80  |         |  |
| Invoice号                               | invoiceno                                   | 123456                                                                                                    |      |              |          |         |  |
| Invoice Is<br>Date<br>Invoice到<br>下牟曰即 | sued 13 Feb 20<br>明日 13 Feb 20<br>2025-03-0 | 25<br>25<br>33 09:10:13                                                                                        |      |              |          |         |  |
|                                        | 支                                           | 付信息                                                                                                    | 1    |              |          |         |  |
|                                        |                                             |                                                                                                    |      |              |          |         |  |
| Edited                                 |                                             | 支付ID                                                                                                    | 支付状态 |              | 支付金融     | 支付方式    |  |
| 2025-03-03                             | 13:31:58                                    | 1                                                                                                    | 已支付  | 1            | ¥8712.80 | 线下支付    |  |

## \*温馨提示:

 当您在支付过程中和申请开具发票的过程中,如遇任何相关问题,请随时按支付页面 左上角的"在线客服"进行咨询。也可在"常见问题"处进行查询,以作参考。

| Frontiers × SOCOPay | 支付服务        |
|---------------------|-------------|
| 返回                  | 在线客服   常见问题 |

• 您随时可以通过邮件中的付款链接或 My Invoices 中的 Proceed to Payment 再次进入 Socopay 付款平台。可进行发票的下载以及订单的详细信息、支付状态、支付金额、支 付方式以及发票的开具状态的查询。

China Accounting Frontiers accounting.china@frontiersin.org